## **E-Procurement**

### Public Construction Commission

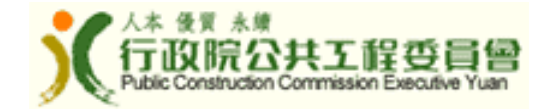

政府電子採購網 E-Procurement System (http://web.pcc.gov.tw)

一、政府採購資訊公告(Notices of Procurement)

所有中央及地方機關逾10萬元之標案

- For procurements that are above NT \$ 100,000 consolidated in one website web.pcc.gov.tw
- ▶ 標案預告、招標公告、決標公告及無法決標公告 Prior Information Notice, Tender Notice, Award Notice, Nonaward Notice
- ≻英文摘要公告(2005年1月開始)
  - Summary Tender Notice in English for GPA-covered procurements (Since January 2005)
- 二、政府採購電子領投標(E-Tender documentation & E-bidding)

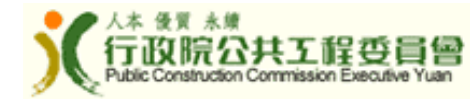

## 政府電子採購網 E-Procurement System

中英文招標預告查詢(免費)

Search for Prior Information Notice in Chinese and English (free)

中文招決標公告查詢(免費)

Search for Tender Notice and Award Notice in Chinese(free)

英文摘要公告查詢(免費)

Search for Summary Tender Notice in English (free)

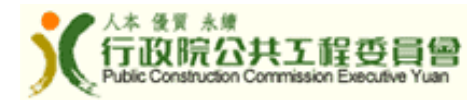

### 政府電子採購網 E-Procurement System

Government e-Procurement System

#### Search for Procurement

Summary Tender Notice Prior Information Notice E-Learning

#### **GPIS** News

 The World Trade Organization (WTO) Government Procurement Committee adopted our accession to the Agreement on Government Procurement (GPA) on December 9, 2008.

The Executive Yuan approved our accession bill to the GPA on December 25, 2008, and referred it to the Legislative Yuan for review on December 26, 2008.

The accession bill was adopted in the process of the 2nd reading by the Legislative Yuan on May 15, 2009, President Ma ratified it on June 8. The GPA entered into force to Taiwan on the 30th day (July 15) following the date (June 15) on which the instrument of accession was received by the Director-General of the WTO.

#### Introduction

Summary Tender Notice

According to Paragraph 3 of Article 7 of the GPA, a procuring entity shall publish a Summary Tender Notice in one of the WTO languages for GPA covered procurement.

Prior Information Notice

According to Paragraph 4 of Article 11 of the GPA, where a procuring entity has published a notice of planned procurement at least 40 days and not more than 12 months in advance of the publication of the notice of intended procurement, the procuring entity may reduce the time-period for tendering to not less than 10 days.

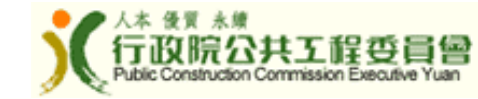

Chinese

Sustomer Service Hotline : 0800-080512

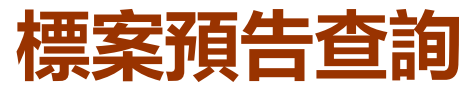

### (Search for Prior Information Notice)

Government e-Procurement System

| <u>immary Tender Notice</u> <u>Prior Information Notice</u>  | <u>E-Learning</u>       |                  |                |
|--------------------------------------------------------------|-------------------------|------------------|----------------|
| F                                                            | rior Information Notice |                  |                |
| Procuring Entity                                             |                         | Entity Code      |                |
| Subject of the Procurement                                   |                         | Job Number       |                |
| Type of Procurement                                          | Open Tendering          |                  | ~              |
| Tendering Status                                             |                         |                  | ~              |
| Date of Dispatch of This Notice                              | 2012/08/21 🛛 🛗 🗕 201    | 2/08/21 🛗        |                |
| Expected Date for Publishing Notice — Format example:2010/01 |                         | 2010/01          |                |
| pproximate final date for the submission of                  |                         | 2010/01          |                |
| Attribute of Procurement                                     |                         | Query by Keyword | Query by Class |
| Note:@could be keyword.                                      |                         |                  |                |

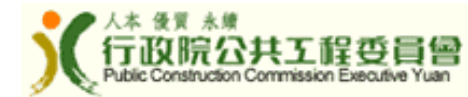

Chinese

#### 標案預告查詢結果 (Search for Prior Information Notice) Chinese Government e-Procurement System Customer Service Hotline : 0800-080512 Search for Procurement Summary Tender Notice Prior Information Notice E-Learning **Prior Information Notice** Approximate final **Expected** Date Subject of the Procuring Type of date for the No. Job Number for Publishing Notice submission of Procurement Entity Procurement Notice tenders 20120810YT001 Open Tendering 2012/09 GOV 8.88 2012/09 abcabcabc 0 Pcc Gpa Test of pcctest-gpa-GOV 9.99 Open Tendering 2012/08 2012/08 Q R.O.C. at Taiwan 20120807-01

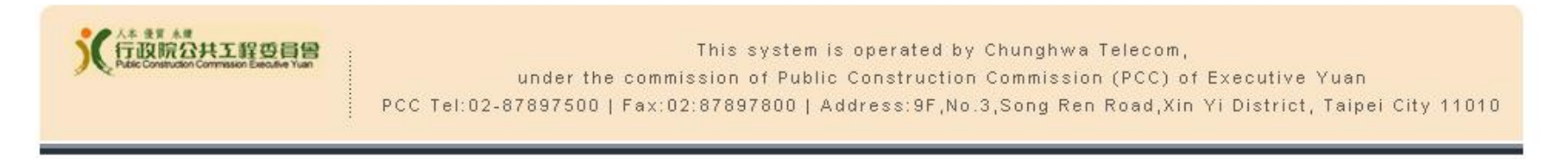

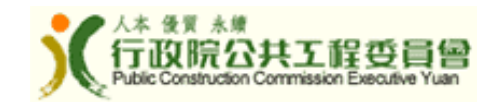

## 標案預告内容 (Prior Information Notice)

| Government e-Procurement System |                                                                         |                                |
|---------------------------------|-------------------------------------------------------------------------|--------------------------------|
| Search for P                    | rocurement                                                              |                                |
| <u>Summary Te</u>               | ander Notice Prior Information N                                        | Notice E-Learning              |
|                                 | Pric                                                                    | or Information Notice          |
| Attachme                        | nt                                                                      | e Print                        |
|                                 | Entity Code                                                             | 9.99                           |
|                                 | Procuring Entity                                                        | GOV 8.88                       |
| Contact<br>Information          | Address of Procuring<br>Entity                                          | 100 ADDR 9.99                  |
|                                 | Contact Person                                                          | peter                          |
|                                 | Tel. No.                                                                | + 886 ( 03 ) 35965626 Ext. 356 |
|                                 | Job Number                                                              | 20120810 Y T001                |
|                                 | Subject to Treaties or<br>Agreements (GPA-<br>covered)                  | Yes                            |
|                                 | Subject and Quantity of the Procurement                                 | abcabcabc                      |
|                                 | Description of the<br>Procurement                                       | abababdesc                     |
| Tandar                          | Attribute of Procurement                                                | 11 - Coal and lognite; peat    |
| Information                     | Date of Dispatch of This<br>Notice<br>[YYYY/MM/DD]                      | 2012/08/10                     |
|                                 | Expected Date for<br>Publishing Notice<br>[YYYY/MM]                     | 2012/09                        |
|                                 | Approximate final date<br>for the submission of<br>tenders<br>[YYYY/MM] | 2012/09                        |
|                                 | Additional Description                                                  | english description            |

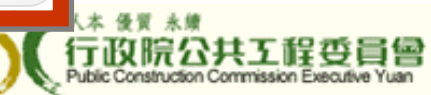

## 英文摘要公告查詢 (Search for Summary Tender Notice)

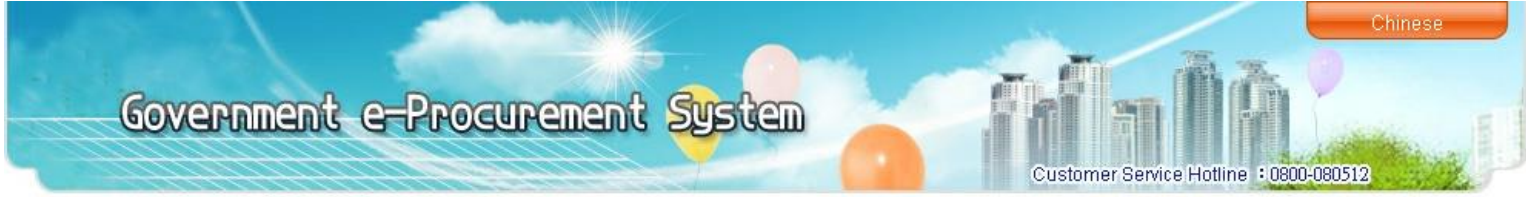

Search for Procurement

Summary Tender Notice Prior Information Notice E-Learning

You can input the name of "Procuring Entity" for it's procurement. You can select "Type of Procurement" (e.g. Open Tendering) for quick search. Date of Publication period must between 90 days.

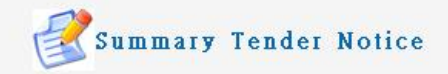

| Procuring Entity                  | Entity Code                      |
|-----------------------------------|----------------------------------|
| @ Subject of Procurement          | Job Number                       |
| Type of Procurement               | ×                                |
| * Date of Publication             | 2012/08/21 🛗 — 2012/08/21 🛗      |
| Date for Opening of Tenders       |                                  |
| Time-limit for Receipt of Tenders |                                  |
| Attribute of Procurement          | OConstruction OProperty OService |
| Note: @could be keyword.          |                                  |
| * required.                       |                                  |
|                                   | Search                           |

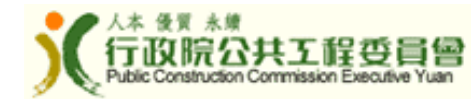

## 英文摘要公告查詢結果 (Search for Summary Tender Notice)

Government e-Procurement System

Search for Procurement Summary Tender Notice Prior Information Notice E-Learning Click the number in "Notice" column to review details of that tender. Summary Tender Notice Time-limit for Date of The Subject of Procuring No. Job Number Receipt of Notice Type Latest Procurement Entity Publication Tenders GOV 9.99 Open Tendering 2012/08/20 2012/09/28 01 pp123 bb. 1 2 ming1010827-2 11 GOV 9 99 Open Tendering 2012/08/20 2012/10/25 01 ming1010827-1 3 11 GOV 9.99 Open Tendering 2012/08/20 2012/10/25 01 Public Construction PCCTEST-GPA-Limited Tendering GPA test Commission, Executive 2012/08/17 2012/08/17 101817-0 (Tendering Public) Yuan #II00017101 3-2-0-2.22 open rendering 2012/00/17 4916197162 Selected Tendering Public Construction PCCTEST-GPA-(Establish a Permanent 6 test Commission, Executive 2012/08/17 2012/08/17 01 101817 List of Qualified Yuan Suppliers) 7 1010814a26 abc GOV 8.88 Open Tendering 2012/08/17 2012/09/25 01 8 1010816-55 jdhd GOV 9.99 Open Tendering 2012/08/17 2012/09/25 01 [First/Previous] <1> [Next/Last] Total results of about 8 Back

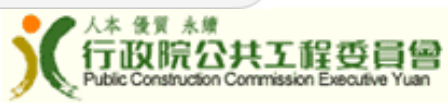

Chinese

Customer Service Hotline : 0800-080512

## 英文摘要公告 (Summary Tender Notice)

Chinese

0800-08051

stomer Service Hotline

Government e-Procurement System

#### Search for Procurement

Summary Tender Notice Prior Information Notice E-Learning

#### **Summary Tender Notice**

|                                                                      | Print]                                                                   |
|----------------------------------------------------------------------|--------------------------------------------------------------------------|
| Entity Code                                                          | 3.60                                                                     |
| Procuring Entity                                                     | Public Construction Commission, Executive Yuan                           |
| Address of<br>Procuring Entity                                       | 9F.,No.3 Songren Rd., SinYi District, Taipei City 110-10, Taiwan, R.O.C. |
| Contact Person                                                       | GPA test                                                                 |
| Tel. No.                                                             | +886-2-87897500 Ext 7643                                                 |
| Job Number                                                           | PCCTEST-GPA-101817-0                                                     |
| No. of Times of<br>Publication                                       | 01                                                                       |
| Subject of<br>Procurement                                            | GPA test                                                                 |
| Туре                                                                 | Limited Tendering(Tendering Public)                                      |
| Attribute of<br>Procurement                                          | <11> Coal and lognite; peat                                              |
| Selling Price and<br>Terms of Payment<br>for Tender<br>Documentation | XXXX                                                                     |
| Address for<br>Obtaining Tender<br>Documentation                     | 9F.,No.3 Songren Rd., SinYi District, Taipei City 110-10, Taiwan, R.O.C. |
| Time-limit for<br>Receipt of<br>Tenders                              | Until 2012/08/17 11:25                                                   |
| GPA-covered Case                                                     | Yes                                                                      |
| Additional<br>Description                                            | XXXX                                                                     |

10

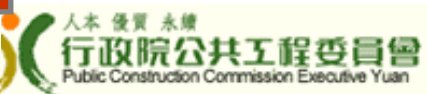

## 電子領標(E-Tender Documentation)

- 1.查詢標案(Inquire)
- 2. 繳費(Pay for tender documentation)
  - (a)每件至少NT \$ 20系統使用費加上文件費用
  - (at least NT \$ 20 per case for system fee plus tender documentation fee)
  - (b)多數案件文件費用低於NT \$ 1,000或免費
  - (free of charge for e-tender documentation fee, or less than NT \$ 1,000 for most of the procurements)
- 3.下載文件(Download Tender Documentation)

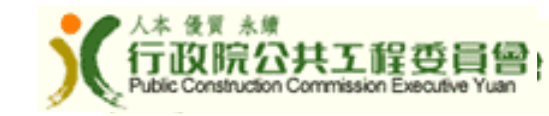

### 進入電子領標付款

### (On-line Payment for Tender Documentation)

| 1000                                                                                                    | Chinese   Contact us                                                                                                    |
|----------------------------------------------------------------------------------------------------|----------------------------------------------------------------------------------------------------|
| Government e                                                                                                    | -Procurement System                                                                                                    |
| Download Electronic Tender I                                                                                                    | Documentation                                                                                                    |
|                                                                                                    |                                                                                                    |
|                                                                                                    | <b>E</b> Tender Information and Tender download                                                                                                    |
|                                                                                                    | Tender Information                                                                                                    |
| Procuring Entity                                                                                                    | CPC Corporation, Taiwan                                                                                                    |
| Job Number                                                                                                    | AEA0111002                                                                                                    |
| Job Sequence                                                                                                    | 01                                                                                                    |
| Subject of<br>Procurement                                                                                                    | CPC MARINE CARGO OPEN COVER FROM 2012 TO 2013                                                                                                    |
| Provide acquiring<br>electronic tender<br>documentation                                                                                                    | Yes<br>Department Charge 50 NT Dollar(TWD)<br>System Charge 20NT Dollar(TWD)<br>Document Charge 3 NT Dollar(TWD)<br>Sum 73 NT Dollar(TWD)                                                                                                    |
|                                                                                                    | Document Charge Collection Entity: 台灣中油股份有限公司                                                                                                    |
| <ul> <li>Doesn't finished Payment click [Pa</li> <li>Having finished payment click [Doesn't finished payment click [Doesn't for acquiring</li> <li>If you don't have HiNet Prepaid Capament for acquiring</li> </ul> | Tender dowload application dowload in the second second se |
|                                                                                                    | 12 Public Construction                                                                                                    |

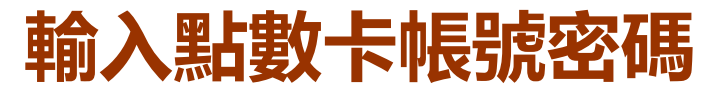

### (Enter the account and password of HiNet Prepaid Card)

中文 | English

#### **Government e-Procurement system of payment**

(Please use Hinet Prepaid Card or Chunghwa Telecom ADSL HN number)

| HiNet Prepaid Card or Chunghwa                                                                                                    | Telecom                |
|----------------------------------------------------------------------------------------------------|------------------------|
| ADSL User Identifcation C                                                                                                    | Code: HN               |
| User P                                                                                                    | assword: submit        |
| HiNet Prepaid Card >>                                                                                                    | The Back of ADSL       |
| Net the second by a dealar prevail of the second second | Account Number Card >> |
| APRIX AX10+46<br>29255582<br>++24 - 10 - 14 - 10 - 10 - 10 - 10 - 10 - 1                                                                                                    | HN No. 8 ******        |

#### Important Notice :

- HinetADSL User: Please type the last 8 numbers and password e.g. Your ADSL account is 12345678@hinet.net, then your HN is 12345678
- · Account and Password are Case-sensitive.

Chunghwa Telecom Co., Ltd. Address: No.21, Sec. 1, Xinyi Rd., Zhongzheng Dist., Taipei City 100, Taiwan (R.O.C.)

#### 24 hrs Toll Free No. 0800-080-412

This website transfers with encrypted protocol, your password is secured.

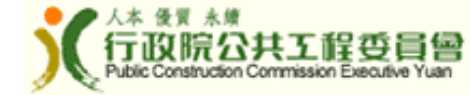

## 開啟招標文件下載程式 (Open tender download application)

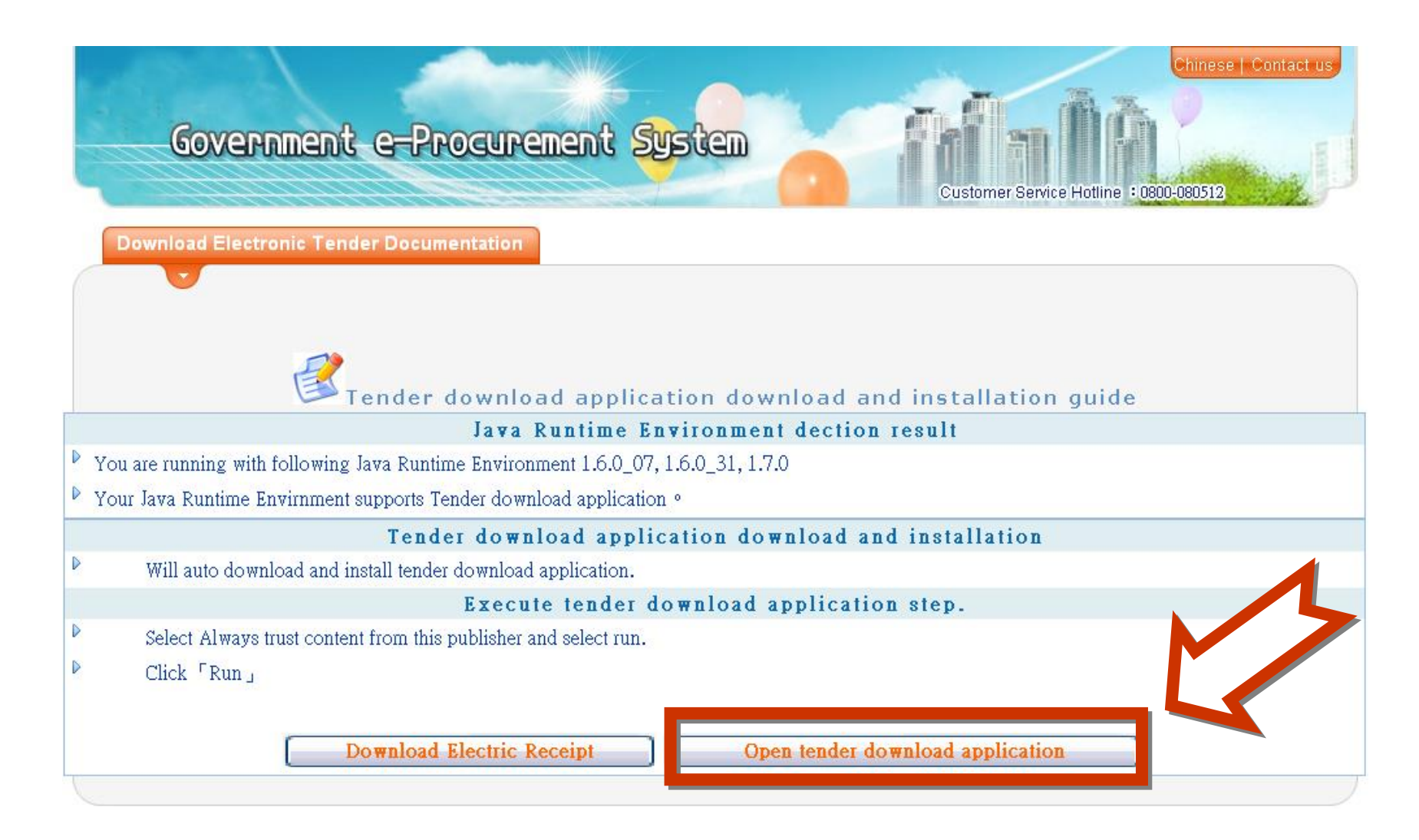

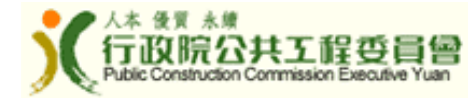

## 步驟1.檢視標案基本資訊及一般設定 (Step1. View Information and General Setting)

| 🖆 Download Tender Document |                                                                      |
|----------------------------|----------------------------------------------------------------------|
| Steps                      | Step1:General Setting                                                |
| 1. Step1:General Setting   | Tender Information                                                   |
| 3. Step3:Auxilary Function | Procuring Entity CPC Corporation, Taiwan                             |
|                            | Job Number AEA0111002                                                |
|                            | Serial Number 01                                                     |
|                            | Subject of Procurem                                                  |
|                            | Saving Path of the tender documents                                  |
|                            | C:\TenderDoc\CPC Corporation,TaiwanAEA0111002_01\ Browse             |
|                            |                                                                      |
|                            | Saving path of the electronic receipt                                |
|                            | C:\TenderDoc\CPC Corporation,TaiwanAEA0111002_01\3.13.50_AEA0 Browse |
|                            |                                                                      |
|                            |                                                                      |
|                            |                                                                      |
|                            |                                                                      |
|                            | Version: 1.59                                                        |
|                            |                                                                      |
|                            | < Prev Next > Finish Cancel                                          |
|                            | 人本 後買 未練                                                             |

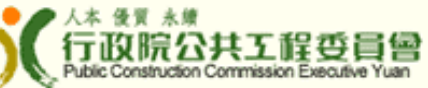

## 步驟2.下載招標文件

### (Step2. Download Tender Documentation)

| 🖆 Download Tender Document        |                                                                                                    |
|-----------------------------------|----------------------------------------------------------------------------------------------------|
| Steps                             | Step2:Download Tender Documentation                                                                                                    |
| 2. Step2:Download Tender Document | Select Download File         Tender Document List         學 勞務投標須知附件.doc         學 勞務採購契約_100082.doc         學 發務採購契約_100082.doc         學 報價單.doc         學 工程勞務投標須知1000725.doc         學 承保條件與保單樣本.doc         學 投標封封面.doc         學 招標文件清點單.doc         Download All Documents |
|                                   | 100% Download File 投標封封面.doc 100% Download File 招標文件清點單.doc 100% Download File 賠款率統計表.xls 100% Download complete                                                                                                    |
|                                   | < Prev Next > Finish Cancel                                                                                                    |
|                                   | く<br>本<br>後<br>東<br>本<br>後<br>天<br>本<br>第<br>を<br>第<br>本<br>第<br>を<br>第<br>本<br>第<br>を<br>子<br>ひ<br>院<br>2<br>Public Construction                                                                                                    |

# 步驟3. 輔助功能:開啟招標文件清單 (Step3. Auxilary Function:Open Index File)

| Download lender Document   |                                                        |
|----------------------------|--------------------------------------------------------|
| Steps                      | Step 3: A uxilary Function                             |
| 1. Step1:General Setting   |                                                        |
|                            |                                                        |
| 3. Step3:Auxilary Function |                                                        |
|                            | Open index file<br>Verify and Print electronic receipt |
|                            | < Prev Next > Finish Cancel                            |
|                            | A 1 4 4 4 4 4 4 4 4 4 4 4 4 4 4 4 4 4 4                |

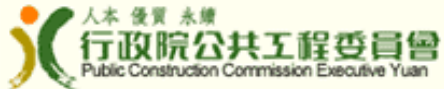

# 招標文件清單:開啟招標文件 (Index File: Open Tender Documentation)

| Job Number                    | AEA0111002                                                                                             |
|-------------------------------|----------------------------------------------------------------------------------------------------|
| Procuring Entity              | CPC Corporation, Taiwan                                                                                |
| Subject of<br>Procurement     | CPC MARINE CARGO OPEN COVELED 2013                                                                     |
| Saving Path                   | C:\TenderDoc\CPC Corporation,Taiw                                                                      |
|                               |                                                                                                    |
| update<br>sequence: 1         | 勞務投標須知附件.doc                                                                                           |
| Tender Public<br>Announcement | 報價單.doc<br>工作說明書.doc<br>工程勞務投標須知1000725.doc<br>承保條件與保單樣本.doc<br>投標封封面.doc<br>招標文件清點單.doc<br>賠款率統計表.xls |

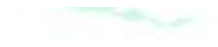

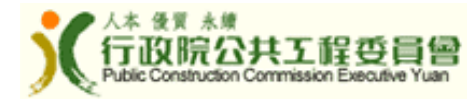

## 電子投標(E-bidding)

1.投標文件電子簽章(Digital Signature)
因需電子簽章,目前僅開放國內廠商使用
(Due to certificate of digital signature, e-bidding is only applicable to local suppliers)
2.傳輸投標文件(Upload Tender Document)
3.取得投標電子憑據(Acquire Digital Receipt)

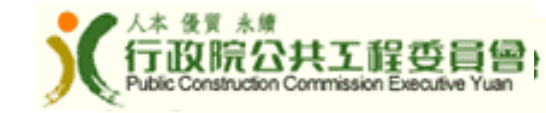